## A - 1 Import Teilnehmer aus Excel

Zu einer Veranstaltung können Teilnehmer aus einer Excel-Datei importiert werden. Die dafür verwendete Excel-Tabelle muss jedoch bestimmten Vorgaben entsprechen, um importiert werden zu können:

- Die zu importierenden Daten müssen immer auf dem ersten Tabellenblatt der Excel-Datei stehen, da beim Import eine Wahl des zu importierenden Tabellenblatts nicht möglich ist.
- Die Tabelle darf eine individuelle Überschriftszeile enthalten, in der z. B. Erläuterungen für die ausfüllenden Personen stehen können.
- In der zweiten Tabellenzeile stehen die Spaltenüberschriften.
- Für die Teilnehmerdaten steht nur eine begrenzte Anzahl Spalten zur Verfügung, die nicht individuell erweitert werden können.
- Die eigentlichen Teilnehmerdaten müssen dann ab der Zeile 3 beginnen.
- Die Tabellenspalten, die in *tibros*-VD auf Auswahllisten basieren (Geschlecht, Nachtitel) sollten in Excel so formatiert sein, dass die Feldinhalte auch hier ausgewählt werden können, damit beim Import eine eindeutige Zuordnung möglich ist.
- Das Tabellenblatt sollte in Excel möglichst einen entsprechenden Blattschutz enthalten, damit das Blatt von den ausfüllenden Personen nicht verändert werden kann, insbesondere wenn die Tabelle außerhalb der IHK ausgefüllt wird, z. B. durch eine Bildungseinrichtung.

Die NOC kann auf Anfrage eine entsprechende Musterdatei zur Verfügung stellen.

Der Import der Daten wird dann aus der Übersicht der Veranstaltungen heraus gestartet. Es ist dabei unerheblich, ob die Veranstaltungsübersicht mit oder ohne Kopfdaten angezeigt wird. Zum Start des Imports wird über das Kontextmenü der Menüpunkt "Importieren → Import Teilnehmer aus Excel" gestartet:

| ermine        |       |            |   |            | Mur Aktive |                      | noison 🗆                     | alle Kuree anneigen 🗖    |                  |                   |                          |
|---------------|-------|------------|---|------------|------------|----------------------|------------------------------|--------------------------|------------------|-------------------|--------------------------|
|               |       |            | - | C Suche    | Nur eigene | Gruppe: 0            | izeigen j                    | Kurse ohne Kopf          |                  | •                 | Erweiterte Suche         |
| Rechnungsinfo | Vorla | Kursnummer |   | Beginn     | Ende       | Bezeichnung1         |                              |                          | Bezeichnung2     |                   | Stornotag Ist 🔺          |
| noch offene   | N     | AABBCCDD   |   | 16.04.2012 | 30.04.2012 | B-Test Thema 1       |                              |                          | Thema 2          |                   | 1                        |
| noch offene   | N     | AAEV0BT3   |   | 07.12.2009 | 31.12.2010 | B-Test Thema 1       |                              |                          | Thema 2          |                   |                          |
| noch offene   | N     | AEVO KMR   |   | 01.12.2015 | 31.12.2015 | AEVO Vorbereitung au | f die AEVO-Püfung            | 3                        | Abendlehrgang am | Abend             | 2 =                      |
| noch offene   | N     | AEVO KOR   |   | 01.10.2015 | 31.12.2015 | AEVO Vorbereitung au | f die AEVO-Püfung            | )                        | Abendlehrgang    |                   | 2                        |
| noch offene   | N     | AEV00      |   | 01.10.2012 | 01.02.2013 | AEVO Vorbereitung au | f die AEVO-Püfung            | )                        | Abendlehrgang    |                   |                          |
| noch offene   | N     | AEV01      |   | 01.11.2012 | 01.03.2013 | AEVO Vorbereitung au | f die AEVO-Püfung            | ]                        | Abendlehrgang    |                   |                          |
| noch offene   | N     | AEV010     |   | 09.10.2013 | 09.10.2016 | AEVO Vorbereitung au | f die AEVO-Püfung            | )                        | Abendlehrgang    |                   |                          |
| noch offene   | N     | AEV0100357 |   | 10.06.2015 | 10.06.2016 | AEVO Vorbereitung au | f die AEVO-Püfung            | 2                        | Abendlehrgang    |                   | 1                        |
| noch offene   | N     | AEV0100358 |   | 01.01.2014 | 01.10.2014 | AEV0 intensiv in 3 V | Druckausaa                   | ho                       |                  |                   |                          |
| keine         | N     | AEV011     |   | 22.06.2013 | 23.06.2013 | AEVO Vorbereitung a  | Diuckausya                   |                          | ,                |                   |                          |
| noch offene   | J     | AEV0-11    |   | 01.06.2010 | 01.06.2011 | AEVO intensiv in 3 V | E-Mail-Verk                  | tehr                     | •                |                   |                          |
| noch offene   | J     | AEVO-11B   |   | 01.12.2010 | 01.06.2011 | AEVO 11B             | Veranstaltu                  | ng AEVO100358 umbenennen |                  |                   |                          |
| noch offene   | N     | AEV011C    |   | 01.01.2014 | 30.09.2018 | AEV0 Teilzeit        | V I                          | A 51/0100350 L           |                  |                   | 1                        |
| keine         | N     | AEV012     |   | 21.06.2013 | 21.06.2015 | AEV0 Vorbereitung a  | veranstaitu                  | ng AEVO100358 kopieren.  |                  |                   |                          |
| noch offene   | N     | AEV0-12    |   | 01.06.2010 | 01.06.2014 | AEVO intensiv in 3 V | Einfügen                     |                          | Strg+V           |                   | 1                        |
| keine         | N     | AEV013     |   | 21.06.2013 | 21.06.2013 | AEVO Vorbereitung a  | Löschen                      |                          | Entf             |                   |                          |
|               |       |            |   |            |            |                      | Kopfdaten                    |                          | •                |                   | 4                        |
|               |       |            |   | Schließe   | n 🗎 🎦 Ar   | izeigen 💦 🖄          | zu den Teilr<br>Aufruf optis | nehmern<br>sches Archiv  |                  |                   | Veranstaltung Teilnehmer |
|               |       |            |   |            |            |                      | Berechne Fi                  | irmenrabatt              |                  |                   |                          |
|               |       |            |   |            |            |                      | Dozenten k                   | opieren                  |                  |                   |                          |
|               |       |            |   |            |            |                      | Importieren                  | n                        | •                | Import Identnumm  | erndatei für AEVO10      |
|               |       |            |   |            |            |                      | Datenexpor                   | t                        |                  | Import Teilnehmer | aus Gremium              |
|               |       |            |   |            |            |                      | auf Standar                  | dspalten zurücksetzen    |                  | Import EVA-Beruf  |                          |
|               |       |            |   |            |            |                      | Legende                      |                          |                  | Import Teilnehmer | aus Excel                |

Es öffnet sich dann ein Dialogfenster, in dem die zu importierende Excel-Datei ausgewählt werden kann. Nach Auswahl der Datei wird geprüft, ob der Inhalt der Tabelle Teilnehmerdatensätze enthält. Diese werden dann angezeigt:

| 00 Import - Teilnehmer aus Exc       | el                              |            |          |                  |             |           |               |               |            |               |         |                       | - • ×            |
|--------------------------------------|---------------------------------|------------|----------|------------------|-------------|-----------|---------------|---------------|------------|---------------|---------|-----------------------|------------------|
| Kurs AEVO24<br>9 Teilnehmer gefunden |                                 |            |          |                  |             |           |               |               |            |               |         |                       |                  |
| Info                                 |                                 | Geschlecht | Nachname | Vorname          | Namenszuatz | Nachtitel | co-Zeile      | Straße        | Hausnummer | Straßenzusatz | PLZ     | Ort                   | Geburtsda        |
| 1 100% Dublette wird übernom         | men                             | м          | Wittich  | Martin           | von         | 01 - jun. | BlubCo        | Amselweg      | 13         | a             | 75233   | Tiefenbronn           | 29.03.198        |
| 2 Rechnungsident nicht gefunde       | eni                             | W          | Bla      | Fernanda         |             |           |               | Ach           | 3          |               | 71296   | Heimsheim             |                  |
| 3 100% Dublette wird übernom         | 3 100% Dublette wird übernommen |            | Тур      | Futzi            |             | 02 - sen. |               | Grubenstr.    | 7          |               | 70000   | Stuttgart             | 12, 12, 199      |
| 4 100% Dublette wird übernommen      |                                 | м          | Wittich  | Martin           |             |           |               | Amselstr.     | 13         |               | 75233   | Tiefenbronn           | 29.03.198        |
| 5 100% Dublette wird übernom         | men                             | м          | Wittich  | Martin           |             |           |               | Sonnenstr.    | 14         |               | 71296   | Heimsheim             | 29.03.198        |
| 6 Es wurden Dubletten gefunde        | n                               | W          | Wittich  | Martina          |             |           |               | Amselweg      | 13         |               | 75233   | Tiefenbronn           | 29.03.198        |
| 7                                    | 7                               |            | Bär      | Heinz            |             |           |               | Am See        | 6          |               | 75233   | Tiefenbronn           | 06.06.197        |
| 8                                    |                                 | м          | Sid      | Ballheimer       |             |           |               | Mühlstr.      | 16         |               | 75233   | Tiefenbronn           |                  |
| 9                                    |                                 | м          | Felix    | Ballheimer       |             |           |               | Mühlstr.      | 16         |               | 75333   | Tiefenbronn           |                  |
|                                      |                                 |            |          |                  |             |           |               |               |            |               |         |                       |                  |
| Dubletten gefunden                   |                                 |            |          |                  |             |           |               |               |            |               |         |                       |                  |
|                                      | Ident Straße                    |            | PL       | Z Ort            | Alphasort   | Durch     | schnitt Email | Emaildublette |            |               |         | Dublette verm         | andan            |
| Martina Wittich<br>Amselweg 13       | 1070095192593001001 Amselweg    |            | 75       | i233 Tiefenbronn |             | 9955      |               | N             |            |               |         | Dublette vervi        | chuch            |
| 75233 Tiefenbronn                    |                                 |            |          |                  |             |           |               |               |            |               | 0       | dresse aus Excel-Dati | ei neu anlegen   |
|                                      |                                 |            |          |                  |             |           |               |               |            |               |         |                       |                  |
|                                      |                                 |            |          |                  |             |           |               |               |            |               | ADD ADD | orechen / Datensatz n | icht übernehmen  |
|                                      |                                 |            |          |                  |             |           |               |               |            |               |         |                       |                  |
|                                      |                                 |            |          |                  |             |           |               |               |            |               |         |                       |                  |
|                                      |                                 |            |          |                  |             |           |               |               |            |               |         |                       |                  |
|                                      |                                 |            |          |                  |             |           |               |               |            |               |         |                       |                  |
|                                      |                                 |            |          |                  |             |           |               |               |            |               |         |                       |                  |
|                                      |                                 |            |          |                  |             |           |               | _             |            |               |         | Bitte wählen S        | ie eine Dublette |
|                                      |                                 |            |          |                  | Abbrechen   | OK-Imp    | ort starten   |               |            |               |         |                       |                  |

In dem Importfenster wird oben angegeben, für welchen Kurs der Import erfolgt und wie viele Teilnehmer in der Excel-Tabelle gefunden wurden. Darunter werden die Teilnehmer aufgelistet. Zusätzlich zu den in der Excel-Tabelle enthaltenen Spalten wird nun eine Infospalte angezeigt, in der je nach Datenlage Statusinformationen angezeigt werden können.

Soll die Tabelle doch nicht importiert werden, kann der Import mit Abbrechen abgebrochen werden.

Wird in der Spalte "Info" angegeben, dass eine 100 % Dublette übernommen wird, so muss durch den Anwender für den Datensatz nichts weiter veranlasst werden. Die zu importierende Adresse konnte eindeutig einer bereits vorhandenen Anschrift zugeordnet werden, diese Identnummer wird dann in die Veranstaltung übernommen.

Wird hingegen in der Spalte "Info" nur angegeben, dass Dubletten gefunden wurden, gibt es zwar ähnliche Anschriften, eine eindeutige Zuordnung kann durch das Programm jedoch nicht vorgenommen werden. Die gefundenen Dubletten werden dann im unteren Bereich aufgelistet.

Der Anwender muss dann prüfen, ob eine der Dubletten der zu importierenden Anschrift entspricht. Trifft dies zu, so kann die bereits vorhandene Identnummer durch Anklicken der Schaltfläche

🔶 Dublette verwenden

in den Kurs übernommen werden. Entspricht jedoch keine der Dubletten der zu im-

portierenden Anschrift, so kann mit Adresse aus Excel-Datei neu anlegen die Anschrift aus der ExcelDatei übernommen und als neue Identnummer angelegt werden. Mit Abbrechen / Datensatz nicht übernehmen Dublettenprüfung abgebrochen werden, der Datensatz wird dann nicht übernommen.

Wurden alle zu prüfenden Dubletten bearbeitet, kann der Import der Excel-Datei mit

gestartet werden. Der Verlauf des Imports kann unten in der Statusleiste des Fensters verfolgt werden.

Ist der Import abgeschlossen, bleibt das Import-Fenster trotzdem noch offen:

| Info                             | Geschlecht | Nachname | Vorname    | Namenszuatz | Nachtitel | co-Zeile | Straße     | Hausnummer | Straßenzusatz | PLZ   | Ort         | Geburtsda   |
|----------------------------------|------------|----------|------------|-------------|-----------|----------|------------|------------|---------------|-------|-------------|-------------|
| L Erfolgreich eingelesen.        | м          | Wittich  | Martin     | von         | 01 - jun. | BlubCo   | Amselweg   | 13         | a             | 75233 | Tiefenbronn | 29.03.198   |
| 2 Rechnungsident nicht gefunden! | w          | Bla      | Fernanda   |             |           |          | Ach        | 3          |               | 71296 | Heimsheim   |             |
| Erfolgreich eingelesen.          | м          | Тур      | Futzi      |             | 02 - sen. |          | Grubenstr. | 7          |               | 70000 | Stuttgart   | 12, 12, 199 |
| Erfolgreich eingelesen.          | м          | Wittich  | Martin     |             |           |          | Amselstr.  | 13         |               | 75233 | Tiefenbronn | 29.03.198   |
| Erfolgreich eingelesen.          | м          | Wittich  | Martin     |             |           |          | Sonnenstr. | 14         |               | 71296 | Heimsheim   | 29.03.198   |
| Erfolgreich eingelesen.          | w          | Wittich  | Martina    |             |           |          | Amselweg   | 13         |               | 75233 | Tiefenbronn | 29.03.198   |
| 7 Erfolgreich eingelesen.        | м          | Bär      | Heinz      |             |           |          | Am See     | 6          |               | 75233 | Tiefenbronn | 06.06.197   |
| Erfolgreich eingelesen.          | м          | Sid      | Ballheimer |             |           |          | Mühlstr.   | 16         |               | 75233 | Tiefenbronn |             |
| Erfolgreich eingelesen.          | м          | Felix    | Balheimer  |             |           |          | Mühlstr.   | 16         |               | 75333 | Tiefenbronn |             |

Es kann dann geprüft werden, welche Teilnehmer importiert wurden und bei welchen Teilnehmern ein Problem auftrat.